# Magento 2.0 Sandbox

Last Modified on 02/12/2019 4:11 pm EST

## Installing Magento 2.0+ -Ubuntu 16.04 hosted on DigitalOcean

First, a special thank you to the DigitalOcean Community for writing such an awesome article on installing Magento 1.9 on Ubuntu 14.04. The majority of the steps are going to be the same; this article will highlight the differences from the DigitalOcean Article to Install Magento 2.x (Latest Release) on Ubuntu 16.04 (Latest Release)

## Prerequisites:

- Assumes basic knowledge of using terminal commands and flags
- Digital Ocean Account (It's cheap). Sign up: https://www.digitalocean.com
- A wireless connection with port 22 open (SSH)

## Steps:

- 1. Create a LAMP (Linux, Apache, MySql, PHP) Ubuntu 16.04 pre-configured DigitalOcean Droplet with SSH
- 2. Create a non-root sudo user on your Ubuntu 16.04 Droplet (image)
- 3. Configure Apache Virtual Host
- 4. Configure PHP for Magento 2.x
- 5. Create a MySQL Database User in a pre-configured LAMP DigitalOcean Droplet
- 6. Download and Set Up Magento Files for Magento 2.x
- 7. Complete Magento Setup in the UI
- 8. Launch Magento and generate API credentials

## Step 1: Create a LAMP (Linux, Apache, MySql, PHP) Ubuntu

## 16.04 pre-configured DigitalOcean Droplet with SSH

- Generate an SSH Key
  - First let's generate an SSH key we will use when setting up our DigitalOcean Droplet, this will give us easy access to our Ubuntu Server
  - Open a terminal and run the command

ssh-keygen

• The result should look something like this, here I have used -f to change where my key is saved:

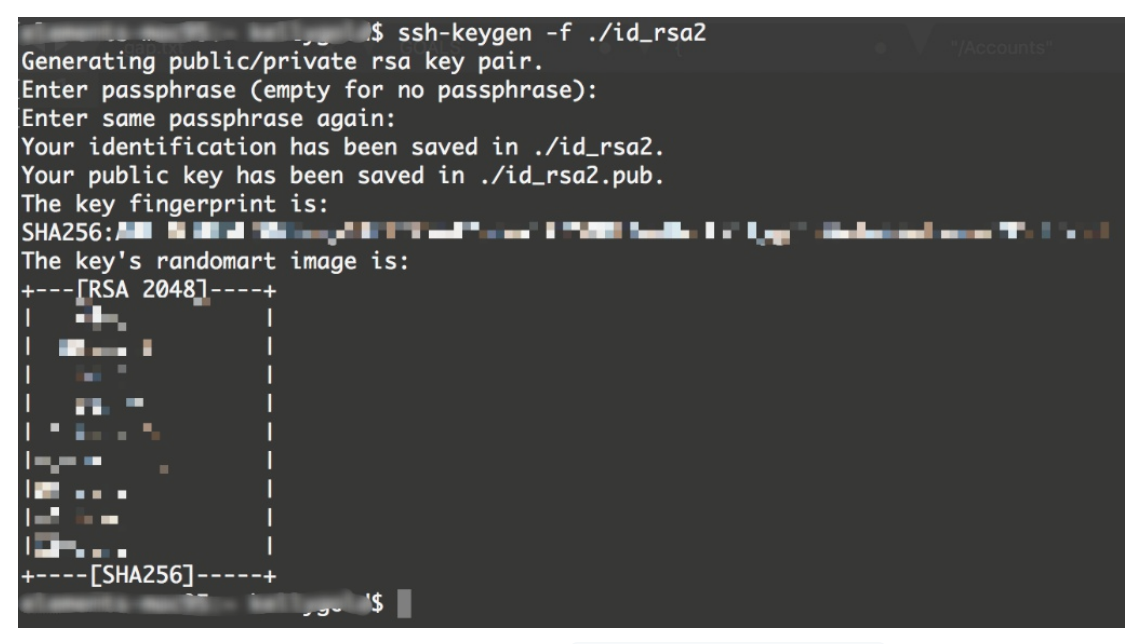

• By default the Public Key key is saved to ~/.ssh/id\_rsa.pub

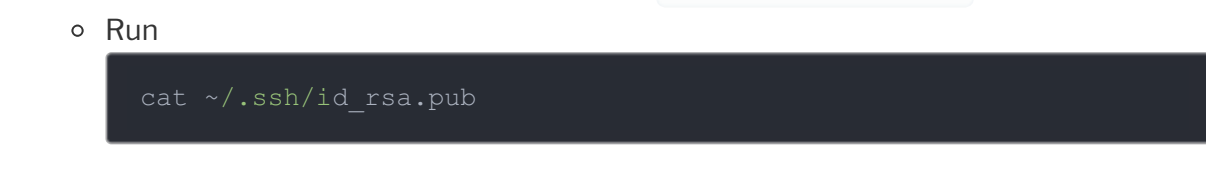

copy the entire output, this is your SSH Public Key -Save it.

#### Create The Droplet

- The easiest way to get up and running with the full suite of Linux, Apache, MySql, and PHP is with a pre-configured One Click Digital Ocean Droplet
- To create one, log in to your DigitalOcean account and click Create>Droplet.

| Enhance the security of your account by enabling | two-factor authentication.                                                  | o factor authonization |        | 0                                       | Droplets<br>Create cloud servers                  |
|--------------------------------------------------|-----------------------------------------------------------------------------|------------------------|--------|-----------------------------------------|---------------------------------------------------|
| annance are seening or your account by choosing  | ennance the sociality of your account by chaoling two-factor autoenecation. |                        |        |                                         | Add storage to Droplets                           |
| Droplets                                         |                                                                             | Search by Droplet nam  | 1e     | 4                                       | Domains/DNS<br>Route your existing comains        |
| Droplets Volumes                                 |                                                                             |                        |        |                                         | Cloud Firewalls<br>Increase Droplet security      |
|                                                  |                                                                             |                        |        | ĸ                                       | Floating IPs<br>Reserve IP addresses for Droplets |
| Name                                             | IP Address C                                                                | reated + Tags          |        |                                         | Load Balancers                                    |
|                                                  | 0.00-00.01 4                                                                | hours ago              | More 🗸 | -                                       | Distribute traffic to Droplets                    |
| A desized desizer http://ucumu.Lackmon.to.uk     |                                                                             |                        | -ii    | Alert Policies<br>Maritar your Droplets |                                                   |
|                                                  |                                                                             |                        |        | 0                                       | Spaces                                            |

 $\circ~$  Select the One-Click Apps Tab and click Lamp on 16.04  $\,$ 

| ne-click apps                   |                                                                                                    |
|---------------------------------|----------------------------------------------------------------------------------------------------|
| <b>dj</b> Django 1.8.7 on 16.04 | (≝) Docker 17.12.0° ce on 16.04                                                                                                    |
| Ghost 1.21.1 on 16.04           | ₩ GitLab 10.3.5-ce.0 on 16.04                                                                                                    |
| G LEMP on 16.04                 | Machine Learning and AI                                                                                                    |
| MySQL on 16.04                  | (③ NodeJS 6.12.3 on 16.04                                                                                                    |
| 💎 Ruby-on-Rails on 16.04        | WordPress 4.9.1 on 16.04                                                                                                    |
|                                 | dj       Django 1.8.7 on 16.04         Image: Ghost 1.21.1 on 16.04         Image: Ghost 1.21.1 on 16.04         Image: Ghost 1.201 on 16.04         Image: MySQL on 16.04         Image: Ruby-on-Rails on 16.04 |

• Magento is a fairly intensive system, it's recommended to have at least 2 vCPU's

## Choose a size

## **Standard Droplets**

Balanced virtual machines with a healthy amount of memory tuned to host and scale applications like blogs, web applications, testing / staging environments, in-memory caching and databases.

| MEMORY | vCPUs   | SSD DISK | TRANSFER | PRICE                        |
|--------|---------|----------|----------|------------------------------|
| 1 GB   | 1 vCPU  | 25 GB    | 1 TB     | <b>\$5/mo</b><br>\$0.007/hr  |
| 2 GB   | 1 vCPU  | 50 GB    | 2 TB     | <b>\$10/mo</b><br>\$0.015/hr |
| 4 GB   | 2 vCPUs | 80 GB    | 4 TB     | <b>\$20/mo</b><br>\$0.030/hr |
| 8 GB   | 4 vCPUs | 160 GB   | 5 TB     | <b>\$40/mo</b><br>\$0.060/hr |

- Complete the steps until you reach New SSH Key
- Paste in your **SSH Public Key** which was generated a moment ago, DigitalOcean will validate the format, check that you copied correctly if you receive an error

## New SSH key

#### How to use SSH keys

| Non-Second |                             | ALCONTRACT BUILTING |
|------------|-----------------------------|---------------------|
|            | MELLORUS AND TO DOWN SAVETY |                     |
|            |                             |                     |
| Name       |                             |                     |
| MvSSHKev   |                             | $\checkmark$        |

 $\times$ 

#### • Finally, add a Host Name and click Create

| Add your SSH keys ?                                    |                                                                                                    |
|--------------------------------------------------------|----------------------------------------------------------------------------------------------------|
| New SSH Key Kelly                                      | Му Кеу                                                                                                    |
|                                                        |                                                                                                    |
| Finalize and create                                    |                                                                                                    |
| How many Droplets?                                     | Choose a hostname                                                                                                    |
| Deploy multiple Droplets with the same configuration . | Give your Droplets an identifying name you will remember them by. Your Droplet name can only contain alphanumeric characters, dashes, and periods. |
| - 1 Droplet +                                          | Lamp2                                                                                                    |
|                                                        | Add Tags                                                                                                    |
|                                                        | Create                                                                                                    |

• On the Droplets page (https://cloud.digitalocean.com/droplets) note the IP address of your Droplet — Save it.

| Droplets Volumes                                         |            |               |      |        |
|----------------------------------------------------------|------------|---------------|------|--------|
| Name                                                     | IP Address | Created A     | Tags |        |
| Lamp2<br>4 GB / 80 GB Disk / LON1 - Ubuntu LAMP on 16.04 | 159.6      | 8 minutes ago |      | More 🗸 |

## Step 2: Create a non-root sudo user on your Ubuntu 16.04 Droplet (image)

Before we do anything we first need to SSH into our Ubuntu 16.04 Server on DigitalOcean. After, we will create a non-root user we will use for the rest of our installation. Make sure to use the same computer you generated the SSH Key on

- SSH into your Server & Save MySQL Password
  - Open a terminal and run: ssh root@{yourIP} ex.

ssh root@159.62.343.122

- yourIP is the IP address of your Droplet in DigitalOcean, you should connect without entering a password because we have entered our SSH keys earlier.
- Once connected, some welcome text is displayed:

| The details of your PHP installation can be seen at http://159.6                                                                                                    |
|----------------------------------------------------------------------------------------------------|
| The "ufw" firewall is enabled. All ports except for 22, 80, and 443 are BLOCKED                                                                                                    |
| You are encouraged to run 'mysql_secure_installation' to ready your server for production. The passwords for MySQL have been saved to: /root/.digitalocean_password                    |
| Let's Encrypt has been pre-installed for you. If you have a domain name, and<br>you will be using it with this 1-Click app, please see: http://do.co/le-apache                         |
| You can learn more about using this image here: http://do.co/lamp1404                                                                                                    |
| To delete this message of the day: nm -nf /etc/update-motd.d/99-one-click                                                                                                    |
| The programs included with the Burtlo system are free software;<br>the exect distribution terms for each program are described in the<br>individual films in contribution-filmsprings. |

• MySQL is preinstalled on this image, note the file location of the MySQL Password, get the password by running cat on the file.

root@Lamp2:~# cat /root/.digitalocean password

• Note the MySQL Password - Save it.

```
root@Lamp2:~# cat /root/.digitalocean_password
root_mysql_pass=""""
root@Lamp2:~#
```

- Create a non-root sudo user
  - Create a new user with sudo privileges.
  - If you need guidance creating a new user, check out another great guide from DigitalOcean. Follow every step here:

https://www.digitalocean.com/community/tutorials/how-to-create-a-sudouser-on-ubuntu-quickstart

### **Step 3: Configure Apache Virtual Host**

Next we will configure Apache Virtual Host, this will ensure that Apache understands how to handle Magento. We will create a virtual host config file in the directory:

/etc/apache2/sites-available/ d

• Use a text editor to create the config file, I use vim, and have called my file magento.conf

sudo vim /etc/apache2/sites-available/magento.conf

• Paste the following into the config, write, save, and close the file.

DocumentRoot /var/www/html Options Indexes FollowSymLinks MultiViews AllowOverride All

• After saving the magento.conf file, enable the new Apache site by running the following command.

sudo a2ensite magento.conf

• Disable the default host file that came with Apache to avoid any conflicts with our new host file.

sudo a2dissite <mark>000-</mark>default.conf

Seeking a deeper explanation for Apache Virtual Host steps? Refer to the

DigitalOcean article Apache Virtual Host. The process for configuring Apache is the same on Ubuntu 14.04 and 16.04.

## **Step 4: Configure PHP Settings**

Make sure to follow these steps for Ubuntu 16.04. The configuration of PHP for Magento 2 is different than Magento 1.9 on Ubuntu 14.04. Failure to follow these steps will result in our site not running properly.

Magento is a fairly intensive program to run and uses PHP for most of it's operations and indexing. It's a good idea to raise the memory limit Apache grants to PHP in our php.ini
file. If we don't raise this limit we risk one of our scripts running out of memory causing the script to crash.

Magento 2.x is not compatible with php5. We are going to use php7.0, which is installed by default on our DigitalOcean Ubuntu server.

- Raise the Apache PHP memory grant
  - Open the config file with a text editor

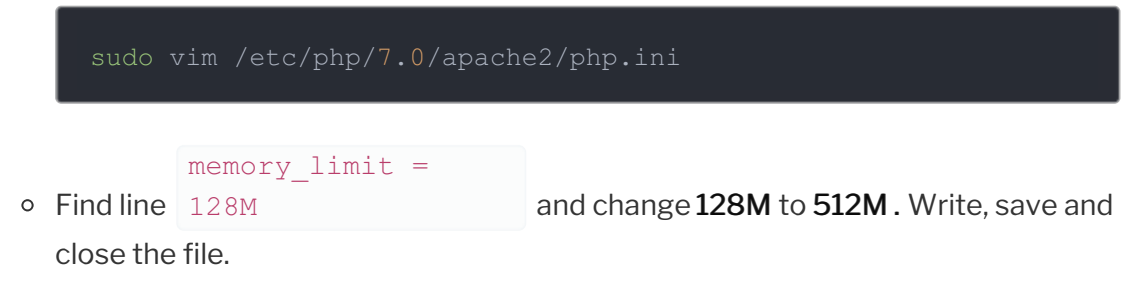

; Maximum amount of memory a script may consume (128MB) ; http://php.net/memory-limit memory\_limit = 512M

- Install PHP module dependencies
  - Magento requires several PHP modules, let's install them. First let's update our packages, and then install the new modules

```
sudo apt-get update
sudo apt-get install libcurl3 php7.0-curl php7.0-gd php7.0-mcr
ypt php7.0-xml php7.0-mbstring php7.0-zip php7.0-intl
```

- Add Apache rewrite & PHP encryption support
  - PHP commands default to the active version of PHP, since we only have PHP7.0 we can simply run phpenmod

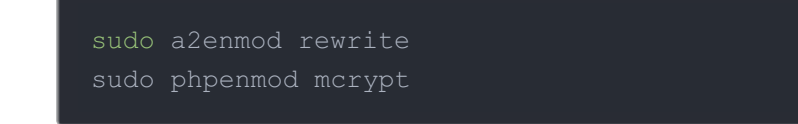

Restart Apache to Apply Changes

sudo service apache2 restart

## Step 5: Create a MySQL Database User in pre-configured LAMP 16.04 DigitalOcean Droplet

Magento uses MySQL to store data including products, orders, customers ect. We will need to configure MySQL to get it ready for use with Magento.

Remember the **MySQL Password** we saved from Step 2? You are going to need it here!

• Log into your MySQL root account, run

mysql -u root -p

- Enter your password, the root password for MySQL is NOT your root password for Ubuntu. It's contained in the file: /root/.digitalocean password
- Create a database for Magento to use
  - We will call our database magento, but you may name it whatever you'd like.

CREATE DATABASE magento;

- Create a user and grant all privileges
  - We named our user <u>myuser1</u> with password <u>password</u>, you may choose something else.

CREATE USER myuser1@localhost IDENTIFIED BY 'password'; GRANT ALL PRIVILEGES ON magento.\* TO myuser1@localhost IDENTIF IED BY 'password';

- Apply the user changes & exit MySQL
  - Flush privileges in MySQL to let MySQL know that we have made some changes and to apply them, then exit.

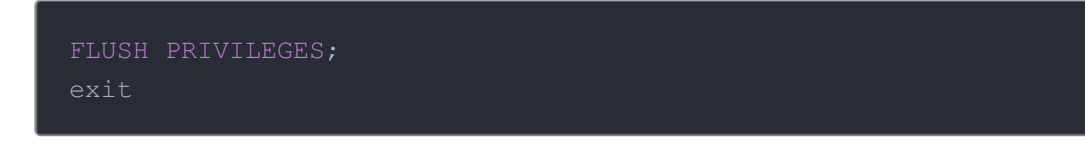

## **Step 6: Download and Setup Magento Files for Magento 2.x**

Now that we have configured our server, we can install Magento and begin the setup. First we will download and unpack the files, then complete setup through the UI of our new instance of Magento. In our example we will install Magento 2.0.18. Visit the Magento Github Releases page to find the release of Magento to install: https://github.com/magento/magento2/releases

• Go to your root directory and use wget to download the tar file.

cd ~
wget https://github.com/magento/magento2/archive/2.0.18.tar.gz

• Extract the files using tar

tar xzvf 2.0.18.tar.gz

• Navigate to the new directory created by unzipping the file.

cd magento2-2.0.18/

- Install Composer to check dependencies
  - Composer is a tool that checks dependencies for PHP, it will also generate our Autoload files for us, which will ensure that Magento is visible in the UI.
  - In the Magento root directory, run

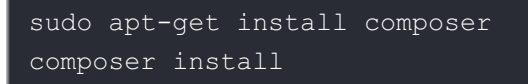

- The output should be green, and there should be no "problems"
- Use rsync to copy all magento files to our Apache root directory

sudo rsync -avP /root/magento2-2.0.18/. /var/www/html/

• Assign Ownership of the files to the Apache User Group

udo chown -R www-data:www-data /var/www/html/

Restart Apache

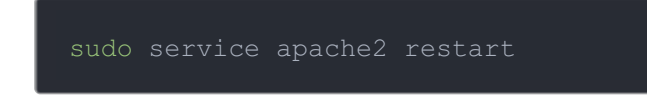

## Step 7: Complete Magento Installation in the UI

If you have reached this step, congrats! We are just about finished with the setup, and we've completed our work in the terminal.

• Navigate to your servers public IP, the same IP you SSH with

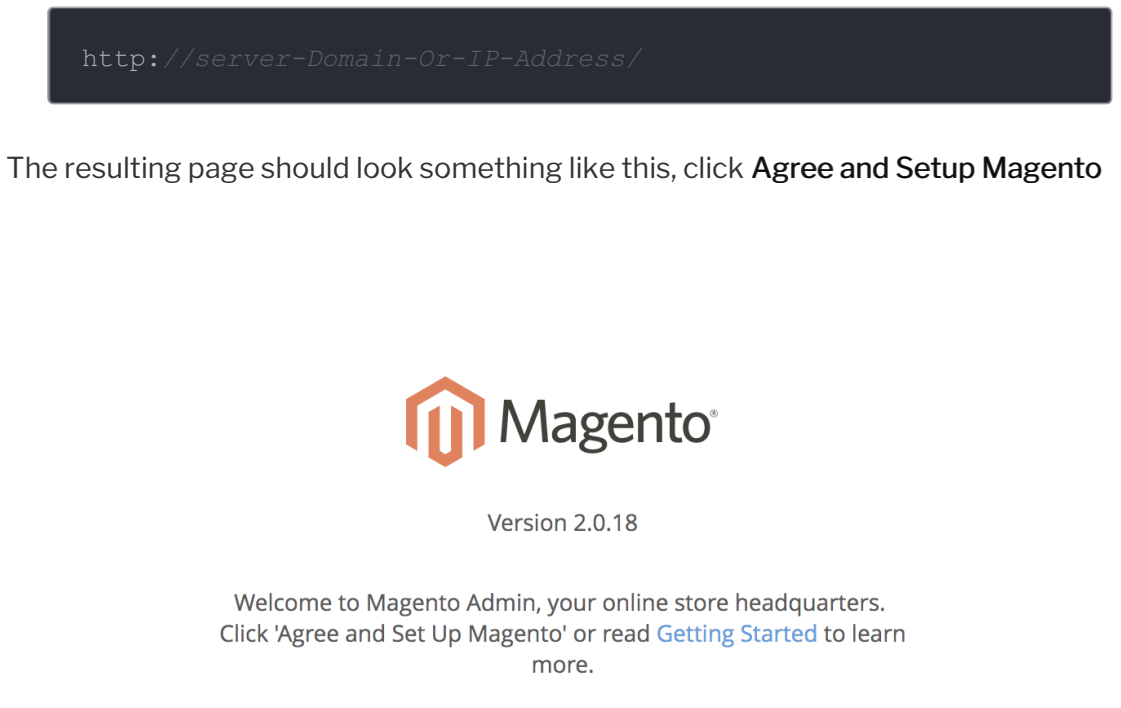

Terms & Agreement

Agree and Setup Magento

• Complete the readiness check

## Magento Installer

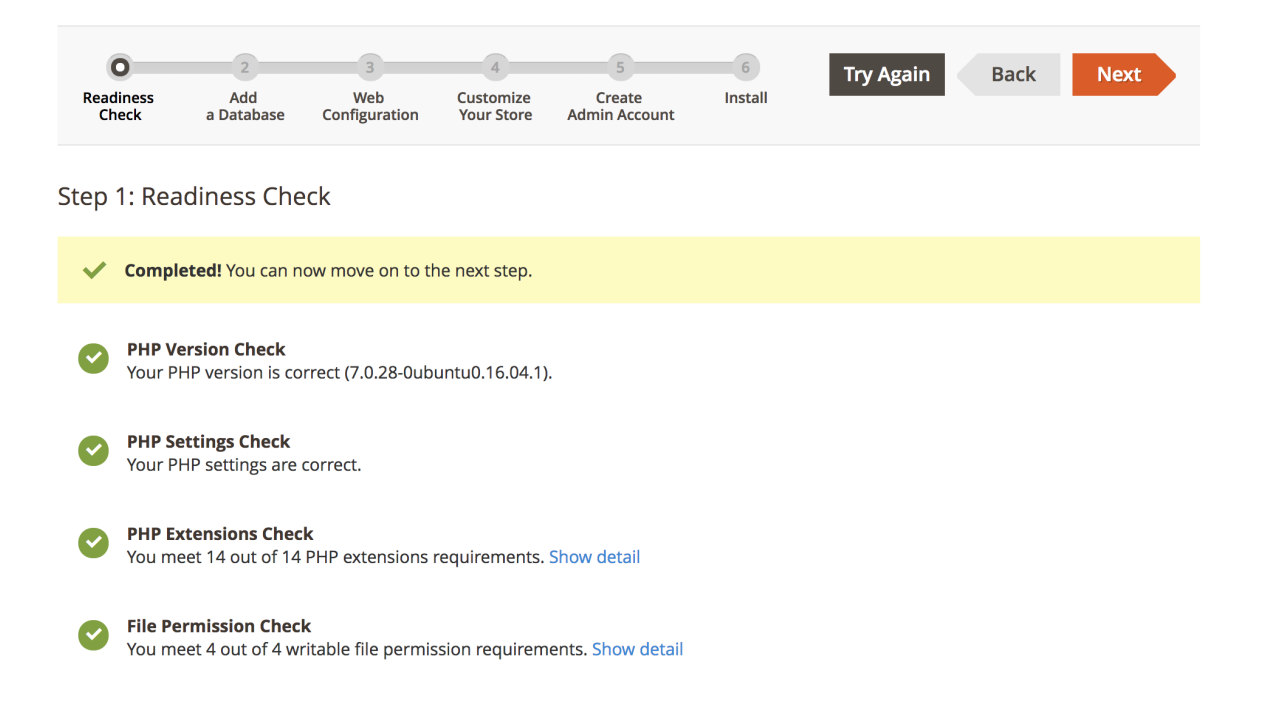

#### • Add MySQL Login information

 Enter your MySQL Host, Database Name, User Name, and Password created when we configured MySQL in Step 5. It's recommended you log in with a nonroot user for security. Click Next

## Magento Installer

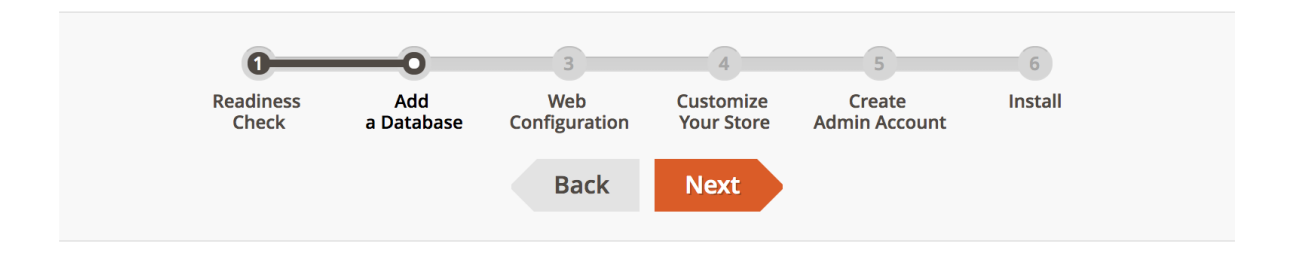

#### Step 2: Add a Database

| Database Server Host *        | localhost  |
|-------------------------------|------------|
| Database Server *<br>Username | kelly1     |
| Database Server<br>Password   |            |
| Database Name 🔺               | magento    |
| Table prefix                  | (optional) |

• Set an Admin URL for your store

## Magento Installer

| Check      | <b>2</b><br>Add<br>a Database | O<br>Web<br>Configuration | 4<br>Customize<br>Your Store | 5<br>Create<br>Admin Account | 6<br>Install | Back | Next |
|------------|-------------------------------|---------------------------|------------------------------|------------------------------|--------------|------|------|
| Step 3: We | b Configurat                  | tion                      |                              |                              |              |      |      |
| You        | ır Store Address              | http://15!                |                              |                              |              |      |      |
| Magento    | Admin Address                 | * http://159              | adı                          | min_hm                       |              |      |      |
| Advanced O | ptions 🔿                      |                           |                              |                              |              |      |      |
|            | HTTPS Options                 | Use HT                    | TPS for Magent               | o Storefront                 |              |      |      |
|            |                               | Use HT                    | TPS for Magent               | o Admin                      |              |      |      |
| A          | pache Rewrites                | 🖌 Use Apa                 | ache Web Serve               | er Rewrites                  |              |      |      |
|            | Encryption Key                | * 🔘 I want t              | o use a Magent               | to generated key             |              |      |      |
|            |                               | 🔵 l want t                | o use my own e               | encryption key               |              |      |      |
|            | Session Save                  | * Files                   |                              |                              | \$           |      |      |

• Complete Customize Your Store, and Create Admin Account (Make sure to choose a strong password!)

| <b>(</b> ) Magento                           | Insta                | ller                            |                              |                         |    |                                                                           |          |      |
|----------------------------------------------|----------------------|---------------------------------|------------------------------|-------------------------|----|---------------------------------------------------------------------------|----------|------|
| Check a Data                                 | l<br>base Co         | <b>3</b><br>Web<br>onfiguration | 4<br>Customize<br>Your Store | Create<br>Admin Account | In | 6<br>stall                                                                | Back     | Next |
| Step 5: Create Ad<br>Create a new Admin acco | min Acc              | count                           | ore.                         |                         |    |                                                                           |          |      |
| New Use<br>New                               | rname *<br>/ Email * | MagentoA<br>kelly@clou          | dminUser<br>d-elements.co    | m                       |    | Password Strength: Strong                                                 |          |      |
| New Pas                                      | sword *              | •••••                           | •                            |                         | <  | Enter a mix of 7 or more<br>numbers and letters. For a                    |          |      |
| Confirm Pas                                  | ssword *             | •••••                           |                              |                         |    | stronger password, include a least one small letter, big lett and symbol. | t<br>er, |      |

• Finally, Select Install

### Magento Installer

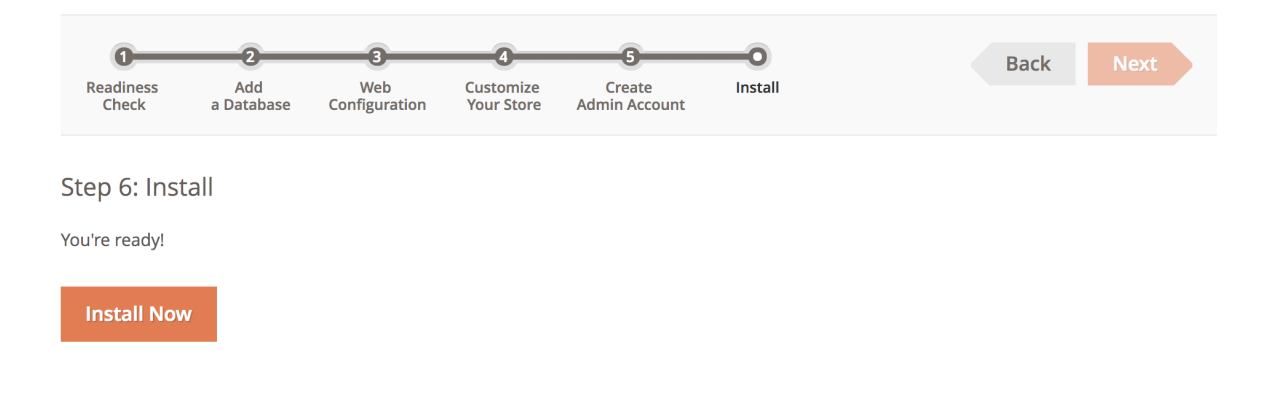

Be sure to save the information presented after install, as this info is difficult to retrieve.

| Success                       |                                                           |
|-------------------------------|-----------------------------------------------------------|
| Please keep this information  | for your records:                                         |
| Magento Admin Info:           |                                                           |
| Username:                     | MagentoAdminUser                                          |
| Email:                        | kelly@cloud-elements.com                                  |
| Password:                     | ****                                                      |
| Your Store Address:           | http://159                                                |
| Magento Admin Address:        | http://159                                                |
| Be sure to bookmark           | your unique URL and record it offline.                    |
| Encryption Key:               |                                                           |
| Database Info:                |                                                           |
| Database Name:                | magento                                                   |
| Username:                     |                                                           |
| Password:                     | *****                                                     |
| For security, remove write pe | rmissions from these directories: '/var/www/html/app/etc' |

## Step 8: Launch Magento & Generate API Credentials

You've reached the end! You should now be able to log into Magento Admin with your newly created Admin account.

Don't forget to generate your API Key and Secret! For more information, Magento API Provider Setup .